IPSec VPN 孔德飞 2021-12-21 发表

| 组网如图:<br>DeviceA与DeviceB以证书的方式建立IPS | EC,刚兴趣流使用loopback0充当 |
|-------------------------------------|----------------------|
| loopback0:10.0.0.1                  | loopback0:10.1.0.1   |
| DeviceA                             | DeviceB              |
| GE_0/0 GE_0/1                       | GE_0/1               |
| E1060 2                             | 1113                 |

## 配置步骤

前提是已经获得CA证书与服务器证书,现网中需要购买CA与服务器证书 本实验自行搭建CA服务器,然后申请CA证书有服务器证书 IPSEC证书申请的时候,标红的部分一定要和下面一致

| 高级证书申请                                                      |
|-------------------------------------------------------------|
|                                                             |
| 姓名: lipsec1                                                 |
| 电子邮件。<br>kongdefei@h3c.com                                  |
| 公司 h3c                                                      |
| 部门: [h3c                                                    |
| 市/县: hangzhou                                               |
| 省: hangzhou                                                 |
| 围派/地区: CN                                                   |
| 需要的证书关型:<br>客户读身份验证证书 	<                                    |
| 密钥选项                                                        |
| ●出建新電路集 ○使用现有的電路集                                           |
| CSP: Microsoft Enhanced Cryptographic Provider v1.0         |
|                                                             |
| ※ 研入小 1024 美大道 16384 (一般密明大小 512 1024 2048 4095 8192 16384) |
|                                                             |
|                                                             |
| 具他选项:                                                       |
| 申请格式: ◎ CMC ● PKCS10                                        |
| 哈布其法 [snal ] (<br>仅用于由诸慈名。                                  |
|                                                             |
| ^                                                           |
|                                                             |
| 好记的名称 [psec1                                                |
| 提在人                                                         |
| 12X *                                                       |
| DeviceA的主要配置:                                               |
| (1) 证书相关预署                                                  |
|                                                             |
|                                                             |
| pki domain domain1                                          |
| public-key rsa signature name rsa1                          |
| undo crl check enable                                       |
|                                                             |
| 创建PKI实体                                                     |
| nki entitv1                                                 |
| common nome incost                                          |
| common-name ipsect                                          |
| 导入证书 (前提是将CA证书与本地证书已经上传到设备上)                                |
| nki import domain domain 1 dor ca filonamo ca cor           |
| promport domain domain der da mename da.der                 |
| pki import domain domain1 p12 local filename ipsec1.pfx     |
| 创建证书访问策略                                                    |
| ali contificate constal policy policy 1                     |
| pki certificate access-control-policy policy i              |

rule 1 permit group1

创建证书访问规则,对端证书subject-name DN中需包含 (ctn) 规则中定义的字符串才被认为是有效 的证书。本例使用的证书subject-name DN中包含字符"ipsec2",因此在这里使用参数ctn ipsec2。 pki certificate attribute-group group1 attribute 1 subject-name dn ctn ipsec2

PS:DN: distinguished name,唯一区别名,其实就是证书的使用者,本例子取其中的一个字段CN

🕡 证书 X 详细信息 证书路径 常规 <所有> ~ 显示(S); 字段 ^ 值 配置关键点 46 00 00 00 65 34 20 7b ... 1.IPS开会证书的申请一定要按照我标纸的去申请 🔄 颁发者 anguanzhengsh, h3c, com 2021年12月16日 8:16:49 🔄 有效期从 2022年12月16日 8-26-49 雪到 触友主使用者 defei@h3a [De a 10.0.0.1 10.1 RgA (1024 Bits) Ping 10:110.1.0.1) from 10:0:0:1: 56 data bytes, press CTRL\_C to break Request time out kongderei@h3c.com 56 bytes trom210.1.0.1: icmp\_seq=1 ttl=255 time=1.000 ms 56 bytes from 10.1.0.1: icmp\_seq=2 ttl=255 time=2.000 ms 56 pytelsafrgzho10.1.0.1: icmp\_seq=3 ttl=255 time=0.000 ms 56 pytes from 10.1.0.1: icmp\_seq=4 ttl=255 time=2.000 ms --- Ping statistics for 10.1.0.1 ---5 packet(s) transmitted, 4 packet(s), 肯定有论ed, 20.0% packet 405. round-trip min/avg/max/std-dev = 0.000/1.250/2.000/0.829 ms [DeviceA]%Dec 21 09:52:11:008 2021 DeviceA PING/6/PING STATISTICS: -COntext=1; Ping statis tics for 10. 1.0.1: 5 packet(s) transmitted, 4 packet(s) received, 20.0% parter loss round -trip min/avg/max/std-dev = 0.000/1.250/2.000/0.829 ms. (2) ipsec主要配置 配置感兴趣流 interface LoopBack0 ip address 10.0.0.1 255.255.255.255 Connection-ID Remote Flag DOI acLadvanced 30003 RD IPsec rule 0 permit ip source 10.0.0.1 0 destination 10.1.0.1 0 Flags: RD--READY RL--REPLACED FD-FADING RK-REKEY ike的配置dis ke profile profile1 DeviceAjdisplay1ps [DeviceAjdisplay ipsec sa exchange-mode aggressive local-identity dn. Interface: GigabitEthernet1/0/1 match remote certificate policy1 # ike proposal 10 authentication-method rsa-signature authentication-algorithm md5 Sequence number: 10 Mode: ISAKMP ipsec的配置 ipsec transform-set tran1 esp encryption-algorithm des-cbc Encapsulation mode: tunnel esp authentication-algorithm sha1 Perfect Forward Secrecy: # Inside VPN: ipsec policy map1 10 isakmp Extended Sequence Numbers enable: N transform-set tran1 Traffic Flow Confidentiality enable: N security acl 3000 Path MTU: 1444 remote-address 1.1.1.3 ike-profile profile1 local address: 1.1.1.2 remote address: 1.1.1.3 接口应用IPSEC策略 sour addr: 10.0.0.1/255.255.255.255 port: 0 protocol: ip interface GigabitEthernet1/0/1 dest addr: 10.1.0.1/255.255.255.255 port: 0 protocol: ip port link-mode route combo enable popper ip address 69554732 (0x04c3152c)

ips& appripality: 4294967296 Transform set: ESP-ENCRYPT-DES-CBC ESP-AUTH-SHA1 静态路曲的相图 (kilobytes/sec): 1843200/3600 ip rostersmanning.duration (kilobytes/sec): 1843199/3593 Max received sequence-number: 4 安全域与安全策略配置nable: Y sectivity-zeolayhwindowusize: 64 imp&PRteneaeschationternerther NorT traversal: N Status: Active security-policy ip rule other and ESP SAs] action pass 8190466 (0xba746602) Connection ID: 4294967297 Transform set: ESP-ENCRYPT-DES-CBC ESP-AUTH-SHA1 dev 论 的 全 更 创 的 ytes/sec): 1843200/3600 (1) \$ 亚书相英言型uration (kilobytes/sec): 1843199/3593 创建体积 bent sequence-number: 4 pki denamed and the set of the set of the se publitatkey Astistignature name rsa1 DeviceAcheck enable 创建PKI实体

pki entity entity1